# HOW TO CREATE A CTA IN HTML LAYER

DIGITAL TEAM \_ LOUIS COCHET Rueil Malmaison, 24/01/18

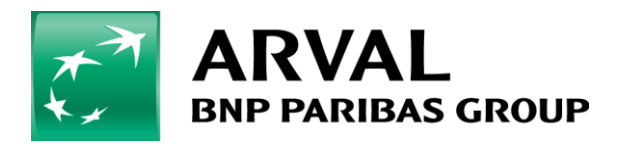

We care about cars. We care about you.

## 1) Create your CTA

The first step is to create an image which will be your button (CTA) as a jpeg. For example :

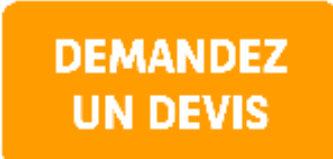

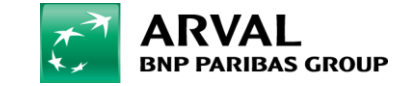

# Add this image to your media library on your website:

| Add Brand                        | Manage Structure Manage Pe | ople Configuration 🕥 Shor | tcuts |  |
|----------------------------------|----------------------------|---------------------------|-------|--|
| Content Layers Files             | Offers Offers Reviews      | Responsive Table So       | hec   |  |
| Thumbnails Plus Files Thumbnails |                            |                           |       |  |
| Add file Media                   | Folders                    |                           |       |  |
| File name                        | Туре                       | Scheme                    |       |  |
| File name                        | Type<br>- Any -            | Scheme<br>- Any - v       | ]     |  |
| File name<br>Operations          | Type<br>- Any -            | Scheme<br>- Any - v       | ]     |  |

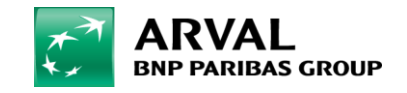

# 2) Create a HTML layer

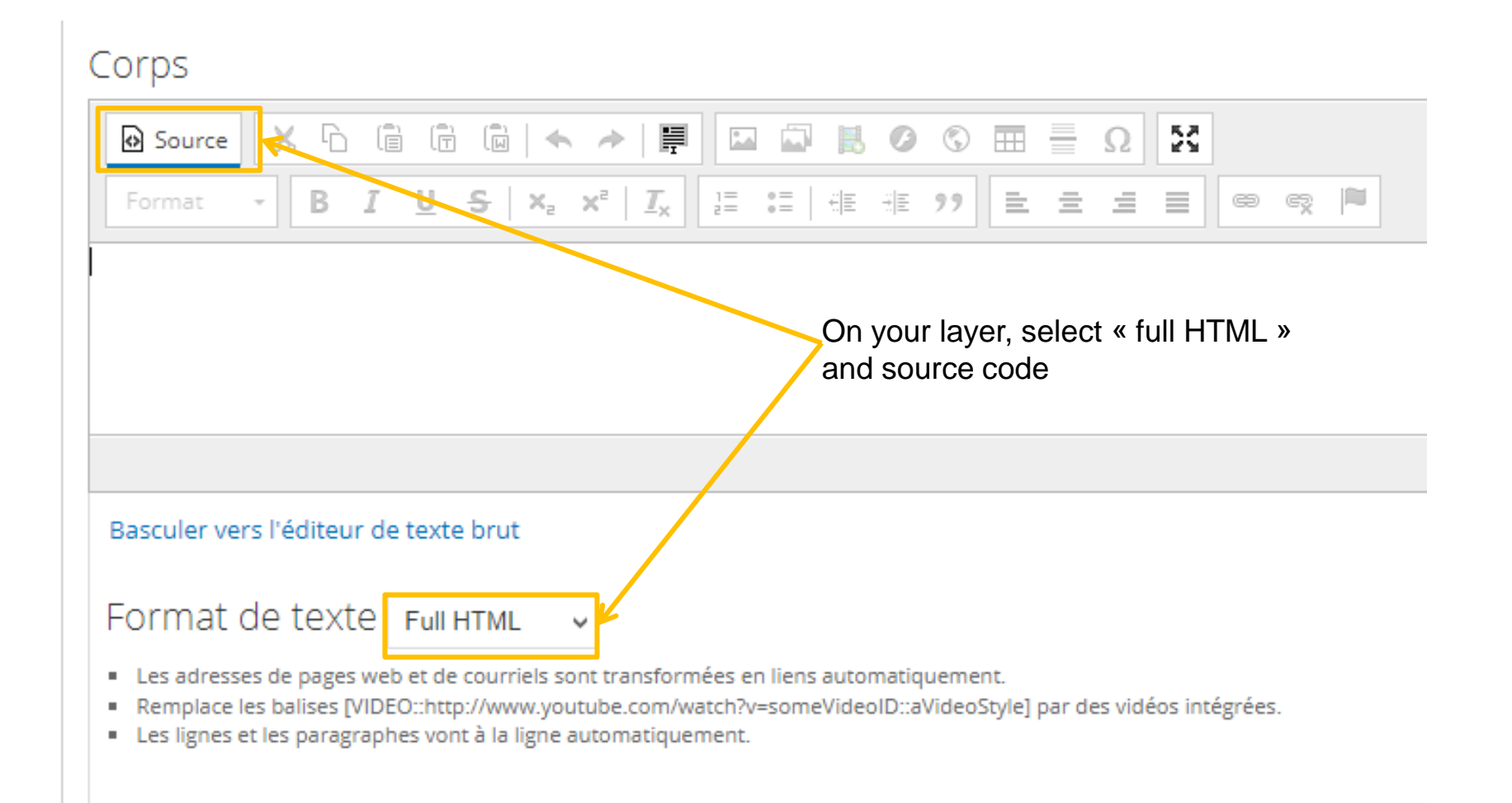

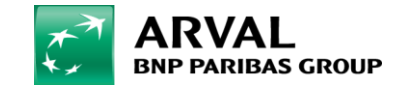

## 3) Insert on your layer this HTML code

#### Copy past this text on your layer :

In red : your redirection link (where your CTA is going) In blue : the URL of your image, where the CTA is sourced

https://frweb.pre.arval.com/file/ctatestpng

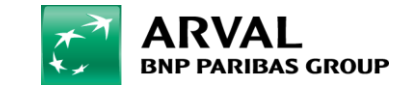

## 4) Then, unselect the source code mode, and save

| Titre                                                                                       |                              |  |  |
|---------------------------------------------------------------------------------------------|------------------------------|--|--|
| Corps                                                                                       |                              |  |  |
| O Source X □ □ □ □ □ × → □                                                                  | $\blacksquare \equiv \Omega$ |  |  |
| Format - B I <u>U</u> S   X <sub>2</sub> X <sup>2</sup>   I <sub>X</sub> ]≣ :≡ ( I E I E 99 | È ± ± ≡ ∞ ∞ /                |  |  |
| DEMANDEZ<br>UN DEVIS                                                                        |                              |  |  |
|                                                                                             | 0 / 0 symbols; 1 words       |  |  |

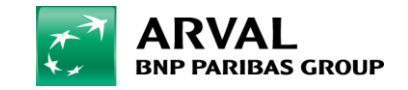